## [VIDEO] Center Welcome Letter

Last Modified on 09/22/2023 12:00 pm

Use KidKare to send welcome messages to centers. Depending on whether you are <sup>CDT</sup> implementing your centers with Minute Menu CX or KidKare, this welcome message will either include installation and login information for Minute Menu CX or login information and help content for KidKare. To select the letter to send and customize the content, see **Customize the Center Welcome Letter**.

To send a welcome message:

- 1. From the menu to the left, click Center Management.
- 2. Select Manage Center Information.
- 3. Click the **Select Center** drop-down menu at the top of the window and select the center to which to send the welcome letter.
- 4. Verify that the **Email Address** entered in the **General** tab is correct. This is the email that received the welcome letter.
- 5. Click the **Oversight** tab.
- 6. In the **Center Login** tab, click **Send Welcome Letter**. The Welcome Letter pop-up opens and displays the text you entered to the Welcome Letter template.

| Welcome Letter                                                                                                    |                     | ×  |
|----------------------------------------------------------------------------------------------------|---------------------|----|
| To:                                                                                                    | Bob Jones( )        |    |
| From:                                                                                                    | MM Test( )          |    |
| Subject:                                                                                                    | Welcome to KidKarel |    |
| Dear Bob Jones,<br>Welcome to KidKarel KidKare Is a web-based application that allows you to manage child attendance record me<br>nus and meal counts, submit your claim, and more. You can log in to KidKare at https://app.kidkare.com.using<br>most web browsers.<br>Username:<br>Click the link below to log in and set up your password.<br>https://app.kidkare.com/#/login/resetpassword. |                     |    |
| Get Started<br>To get started, we recommend you view the introduction to KidKare video here. You can also download and prin<br>t a guide to KidKare's center features here.<br>Additional Help<br>If you nead additional help using KidKare, sheek out the center content on the KidKare Knowledge Base here.                                                                                   |                     |    |
|                                                                                                    | Cancel Ser          | nd |

- 7. Make changes to the email, as needed.
- 8. When finished, click Send.